休日ICTヘルプデスクへの問い合わせ内容によっては、アプリ「リモサポL (Optimal Remote)」による遠隔 サポートをさせていただくことがあります。

## リモートサポート接続の方法

- 1.アプリ**「リモサポL」**アイコン(<mark>右</mark>図)をタップし、アプリを起動します。
- 2.利用規約の画面が表示されたら、画面下部にある「同意する」をタップします。 ※利用規約を確認の上、同意をタップしてください。
- 「下記の受付番号をオペレーターにお伝えください」という案内とともに、4桁の数字が画面に表示されますので、表示された数字をオペレーターへお伝えください。 オペレーターが接続準備をすると「サポート中…」の画面に切り替わります。
- 4. 「画面共有を開始します」の下にある●をタップしてください。

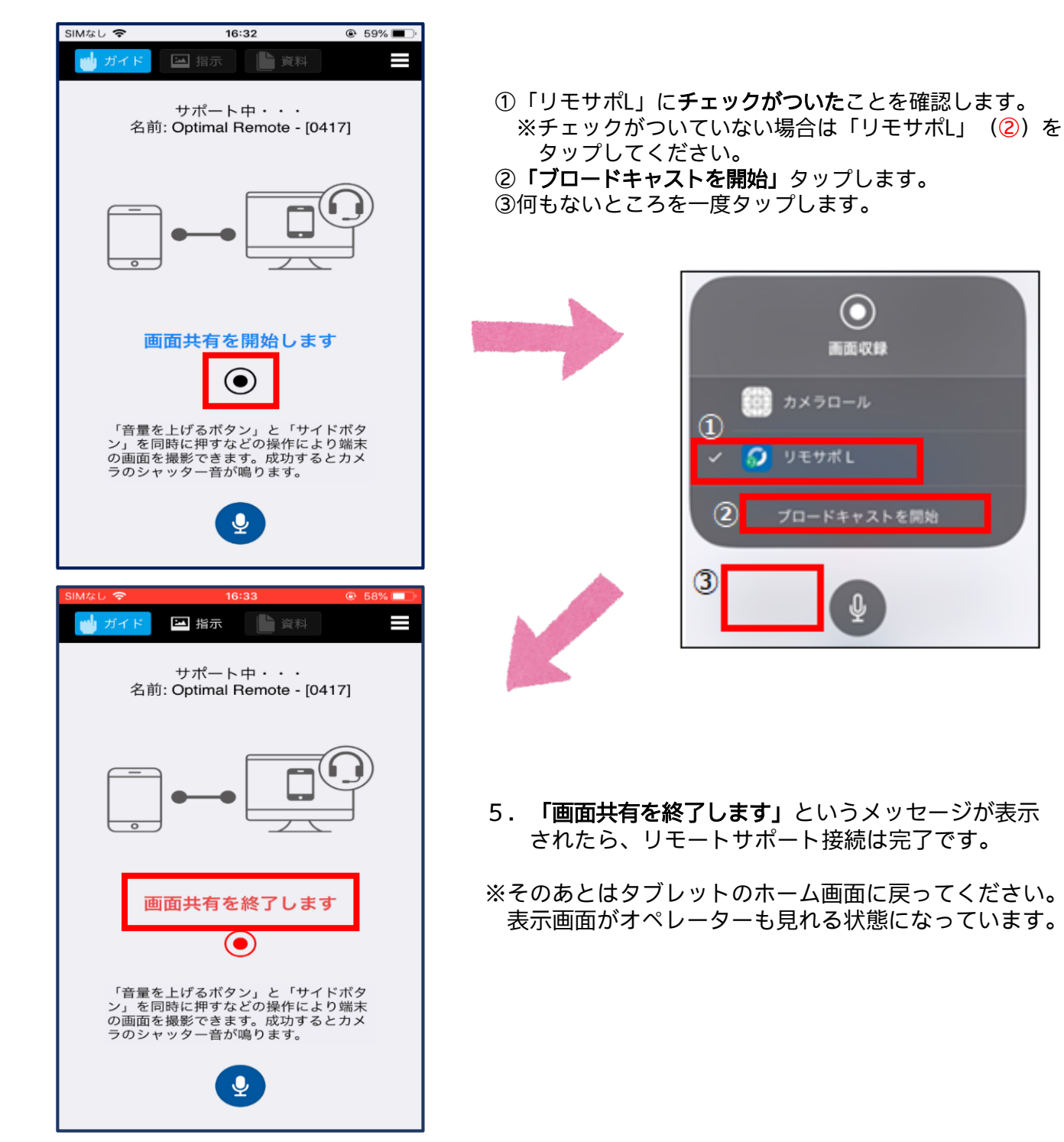